Zonta International

# Zonta Club President & Treasurer Training

**Preparing for the 2022 Dues Period** 

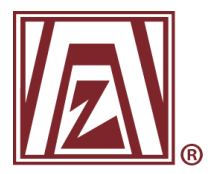

### Our goal for this training

- Share what is new for 2021-2022 dues collection
- Review managing the club online
- Walk through paying dues online and updating your club's roster
- Demonstrate the online dues payment system on the website

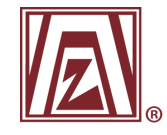

#### 2019-2020 Dues Collection

- Challenging
  - Dissatisfied members delayed response time
  - Dissatisfied employees overtime in May & June
  - Additional cost \$20,000
  - Data privacy

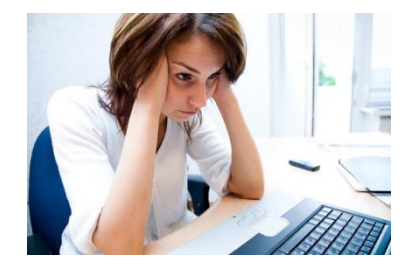

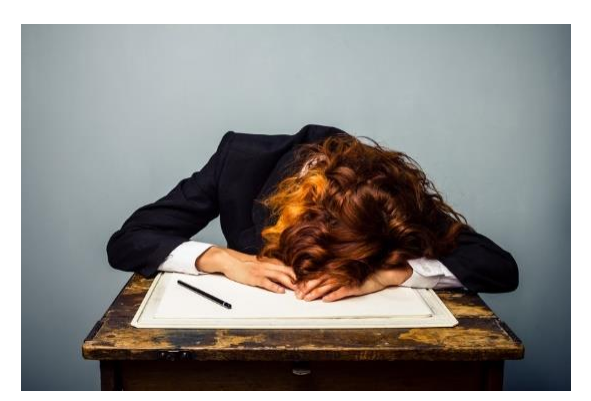

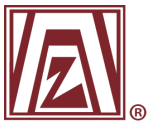

<u>This Photo</u> by Unknown Author is licensed under <u>CC BY</u>

#### What is new in 2021?

#### 2021 Dues Collection

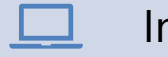

Invoice available online only

Member transfer form

New members can be added after 1 April

No dues extension

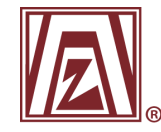

#### **Resources for Clubs**

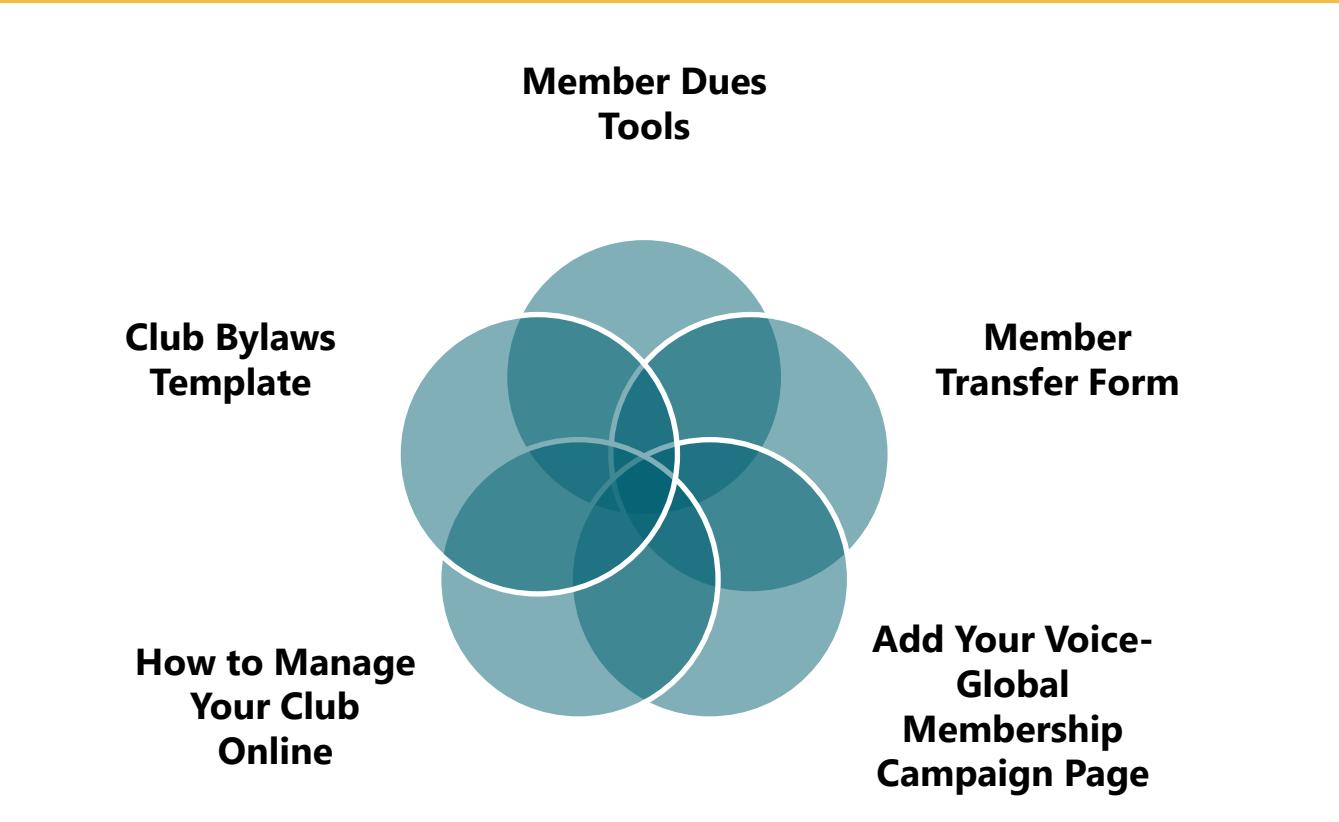

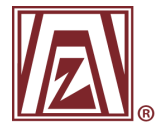

#### Your District's Test Club

| DIST 1 TEST MEMBER        | About Me My Club               | My Security Settings    |   |                             |
|---------------------------|--------------------------------|-------------------------|---|-----------------------------|
|                           | Membership                     | Profile                 | • | Username:                   |
|                           | Member ID                      | 201758                  |   | <u>aist itest@zonta.org</u> |
| <b>MAN</b> <sub>®</sub>   | Member type                    | Classified Member       |   | rassworu.                   |
| View my directory profile | Zontian since (MM/DD<br>/YYYY) | 3/9/2021                | • | For Practice Only           |
|                           | Email                          | district1test@zonta.org |   |                             |
| Manage Club               | Status                         | Active                  |   |                             |
|                           | My Personal                    | Details                 |   |                             |
|                           | Gender                         | Female ~                |   | _                           |

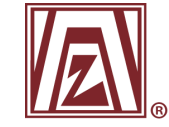

## Login

| NTA<br>RNATIONAL       | Sign In Donate S                   | Select Language 🗸 🔍 Keyword |
|------------------------|------------------------------------|-----------------------------|
| ur Causes Our Programs | News & Events About Us Get Invol   | lved Your Support My        |
|                        | Sign In                            |                             |
|                        | Jsername                           |                             |
|                        | assword                            |                             |
|                        | Keep me signed in                  |                             |
|                        | Sign In                            |                             |
|                        | don't know my username of password |                             |
|                        | More password help                 |                             |

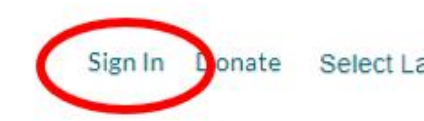

#### ograms News & Events About Us Get Involved

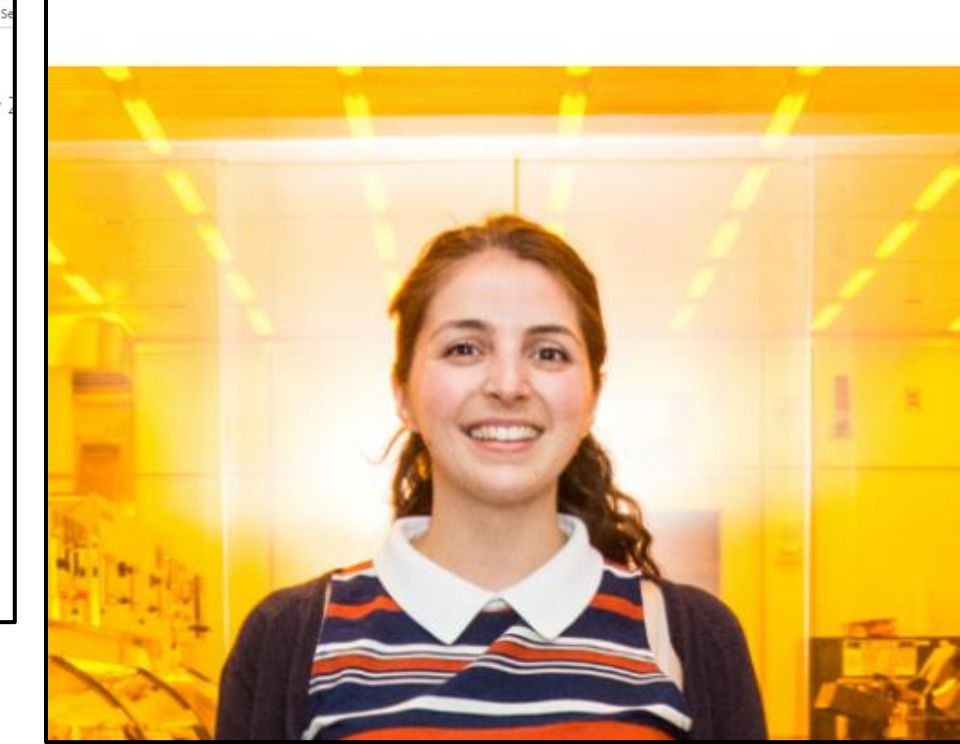

### **Reviewing the Club Profile**

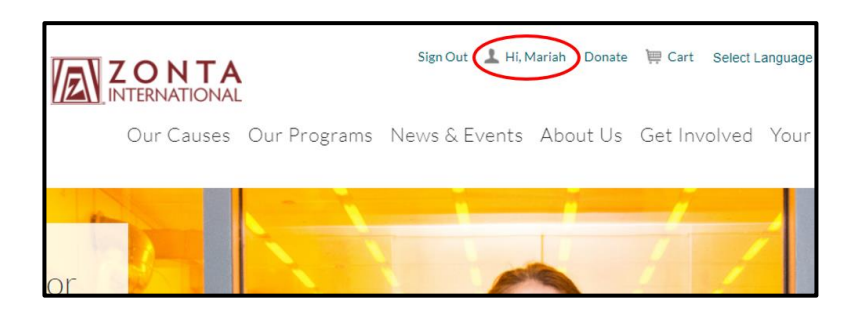

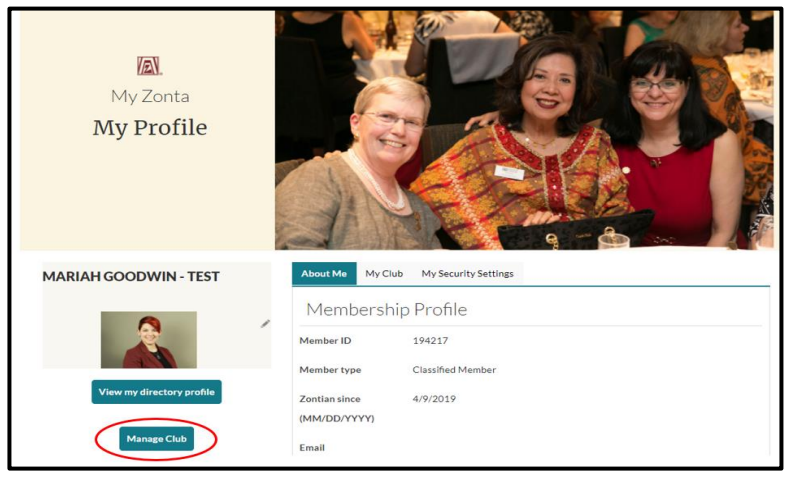

- Once logged in, click your name at the top of the homepage
- Click the "Manage Club" button located under the "View my directory profile" button

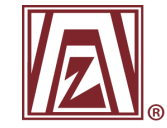

#### About My Club

| Club name:   | ZONTA HQ |
|--------------|----------|
| District:    | 06 🗸     |
| Area:        | 00 🗸     |
| Club number: | 9999     |

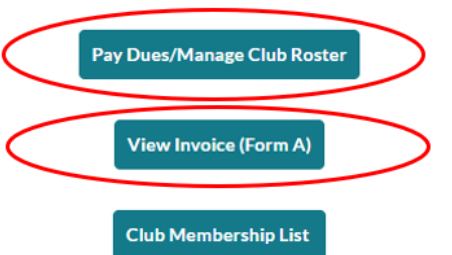

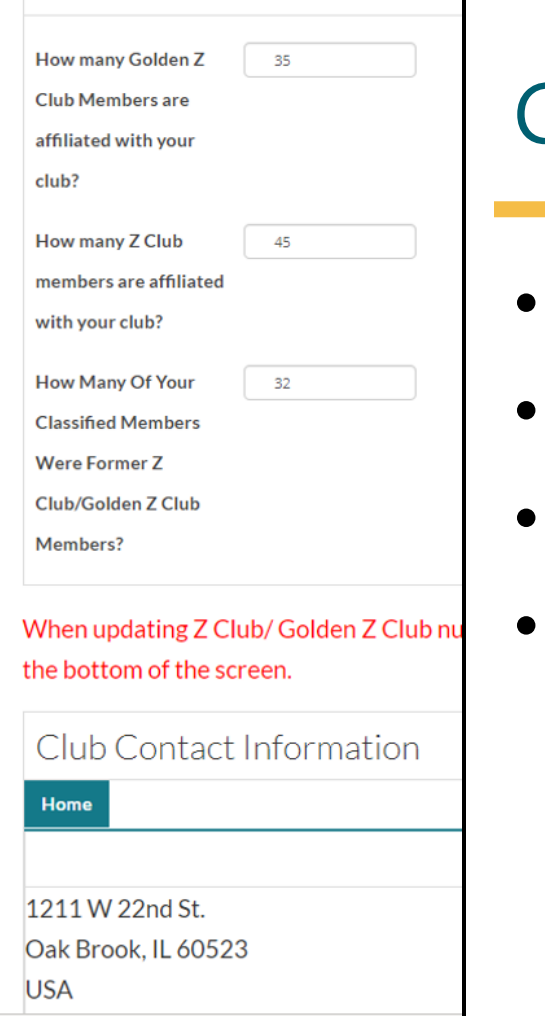

Z Club/ Golden Z Club Detai

#### **Club Profile**

- About My Club
- Forms Available
- Contact Information
- Z Club Details

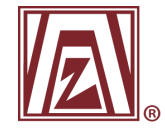

### Updating a Member's Information

| Club Contacts            |               |                   |          |
|--------------------------|---------------|-------------------|----------|
|                          | Page: of 3 Go | Page size: Change | Export - |
| Show all 25              |               |                   |          |
| Full Name                |               |                   |          |
| Ms. Beth Ellen Avgerinos |               |                   |          |
| John Doe                 |               |                   |          |
| Emma Fleetham            |               |                   |          |
| Mariah Goodwin - TEST    |               |                   |          |

| EMMA FLEETHAM             | About Me                | My Club  | My Security Settings |
|---------------------------|-------------------------|----------|----------------------|
|                           | Memb                    | ership   | Profile              |
|                           | Member ID               |          | 199401               |
| View my directory profile | Member type             | е        | Zonta Staff          |
| Manage Club               | Zontian since<br>/YYYY) | e (MM/DD |                      |
|                           | Email                   |          | efleetham@zonta.org  |
|                           | Status                  |          | Active               |

- Scroll to the bottom of your club's profile for a list of your club's contacts
- Click on the member you want to update
- It will take you to their profile, where you can update the My Personal Details and My Address sections
- Reach out to Member Records to update the Membership Profile section

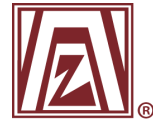

#### Updating a Member's Information

- To update a member's e-mail address or mailing address, click on the pencil icon in the My Address section
- Update the mailing and e-mail address and click on Save & Close

| My Address          |   |
|---------------------|---|
| Home +              |   |
|                     | 1 |
| efleetham@zonta.org |   |

| Edit address |           | O⊓<br>×    |
|--------------|-----------|------------|
| Home         |           | ^          |
| Country      | v         | - 1        |
| Address      |           |            |
|              |           | - 1        |
|              | Notes     |            |
| City         |           |            |
| State        |           |            |
| Postal code  |           | ~          |
|              | Save & Cl | ose Cancel |

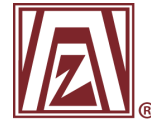

#### Pay Dues and Manage Club Roster

| About My Club                                        | Z Club/ Golden Z Club Detai                                                                  |
|------------------------------------------------------|----------------------------------------------------------------------------------------------|
| Club name: ZONTA HQ<br>District: 06 V<br>Area: 00 V  | How many Golden Z 35<br>Club Members are<br>affiliated with your<br>club?                    |
| Club number: 9999                                    | How many Z Club 45<br>members are affiliated<br>with your club?                              |
| Pay Dues/Manage Club Roster<br>View Invoice (Form A) | How Many Of Your 32<br>Classified Members<br>Were Former Z<br>Club/Golden Z Club<br>Members? |
| Club Membership List                                 | When updating Z Club/ Golden Z Club nu<br>the bottom of the screen.                          |
|                                                      | Club Contact Information                                                                     |
|                                                      | 1211 W 22nd St.<br>Oak Brook, IL 60523<br>USA                                                |

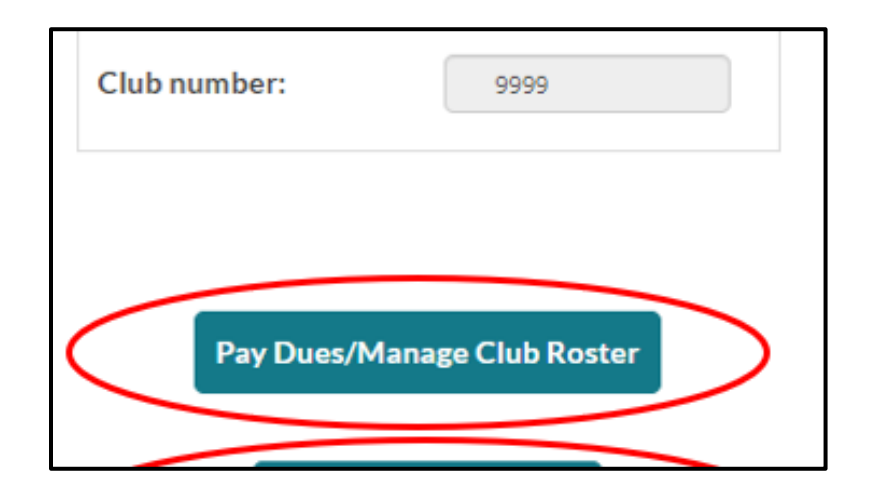

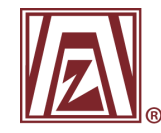

#### Add New Members

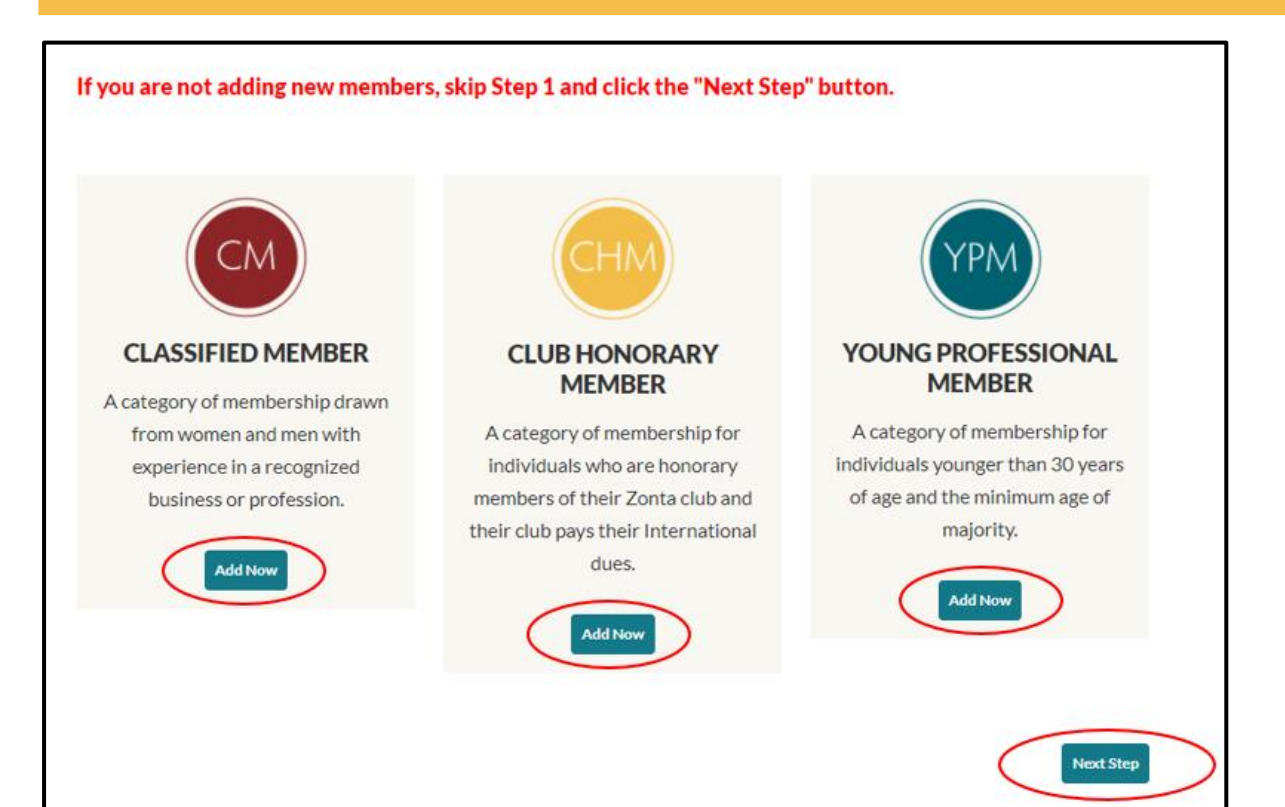

 Click the "Add New" button under the type of member you are adding to your club

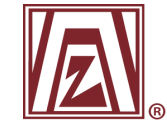

### Or Skip Adding New Members

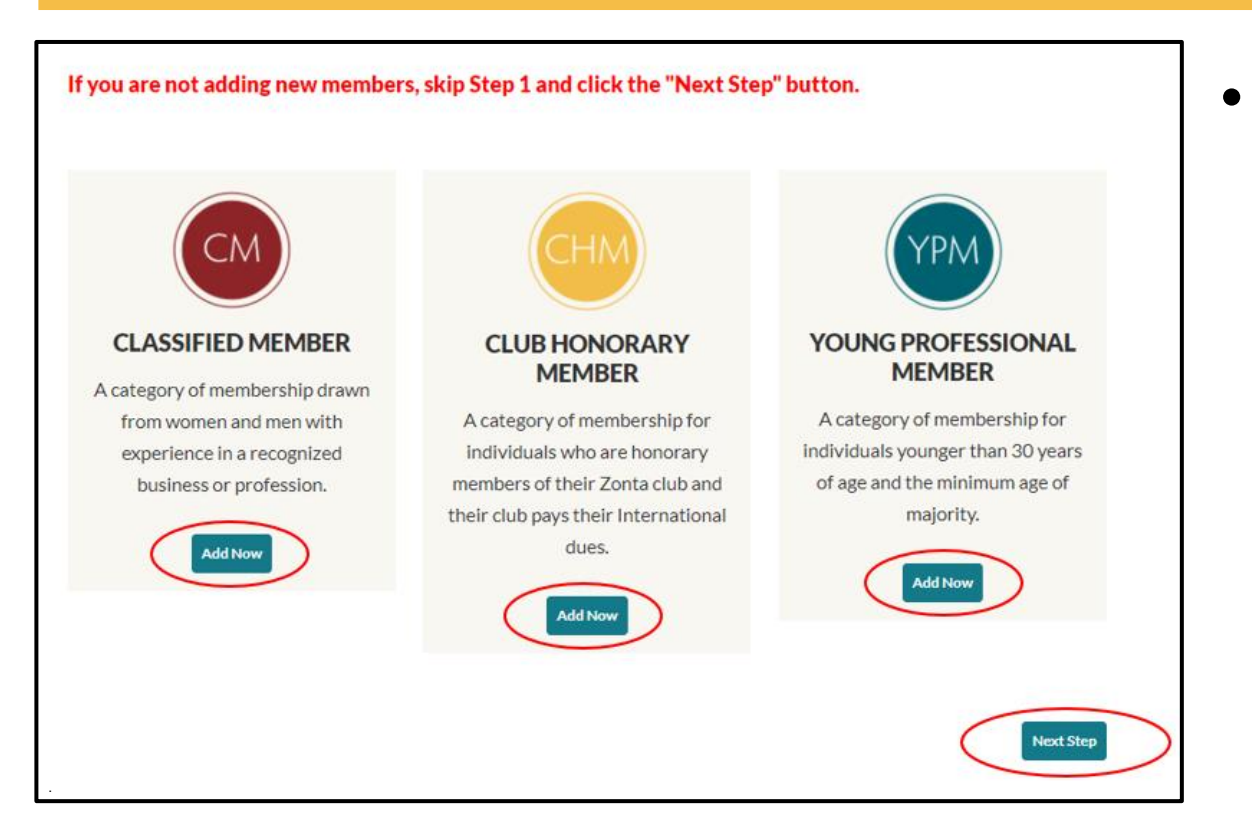

If you do not have any new members to add, click the "Next Step" button at the bottom of the page

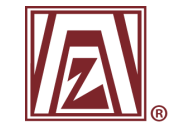

#### **Enter New Member Information**

| Contact Demograph | nics Dues Summary |   |
|-------------------|-------------------|---|
| *First name       |                   |   |
| •Last name        |                   |   |
| Organization      | ZONTAHQ           |   |
| • Email           |                   |   |
| *Confirm email    |                   |   |
| Phone             |                   |   |
| *Country          | USA 🗸             |   |
| Address           |                   |   |
|                   |                   |   |
|                   |                   |   |
| City              |                   |   |
| State             | (None)            |   |
| Postal code       |                   |   |
|                   |                   |   |
|                   | Next              | ) |

- Enter the new member's information
- Once complete, click "Next" at the bottom of the screen

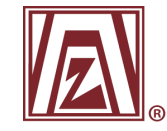

## Adding New Members

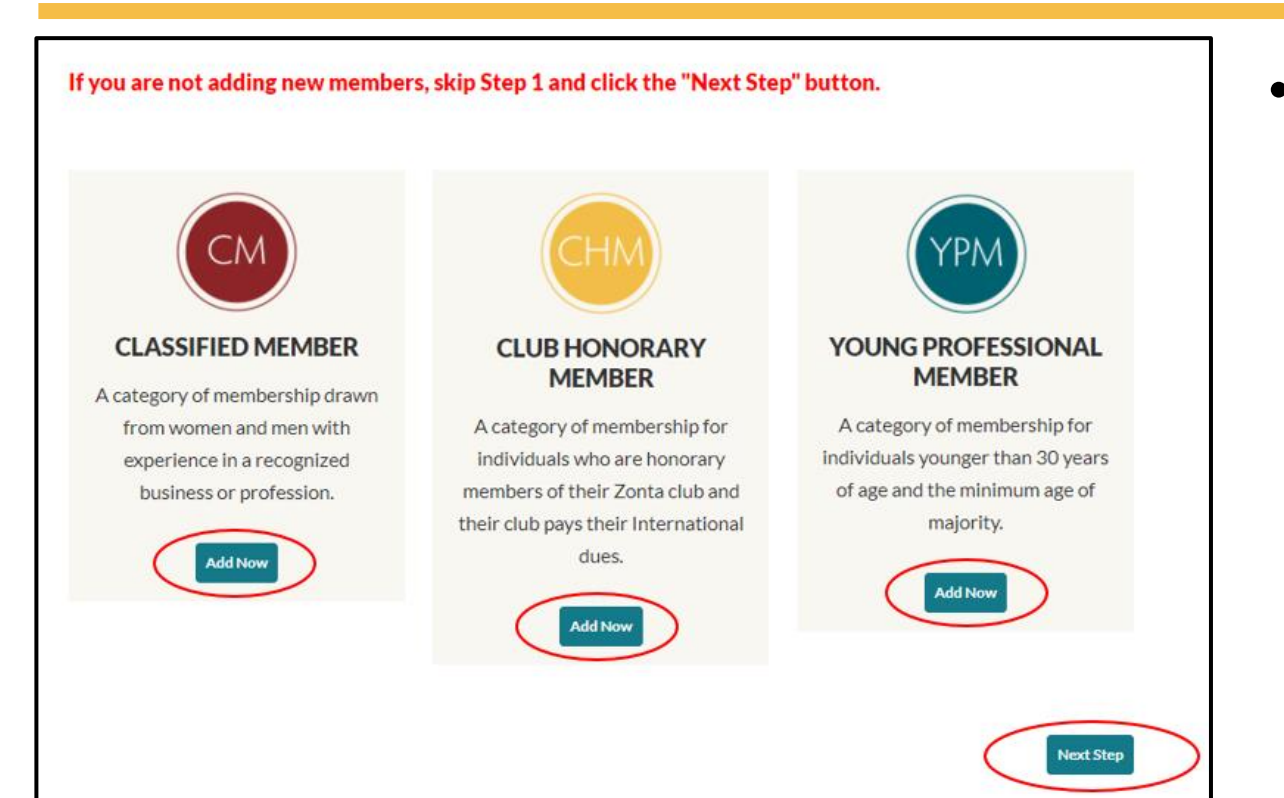

 Once all new members have been entered, click the "Next Step" button at the bottom of the screen

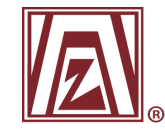

#### Update Membership Roster

- Click either the Join/Renew box or the Resign box for each member
- When finished click the "Next" button at the bottom of the screen

| 200784 Mariah Goodwin 🗆 🗹  |  |
|----------------------------|--|
|                            |  |
| 200053 Please Record       |  |
| 200051 Test0526 Record 🗹 🗆 |  |

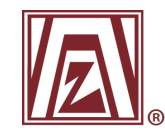

#### **Reinstate Members**

- This step will allow you to reinstate former members
- When finished, click the "Next" button at the bottom of the screen

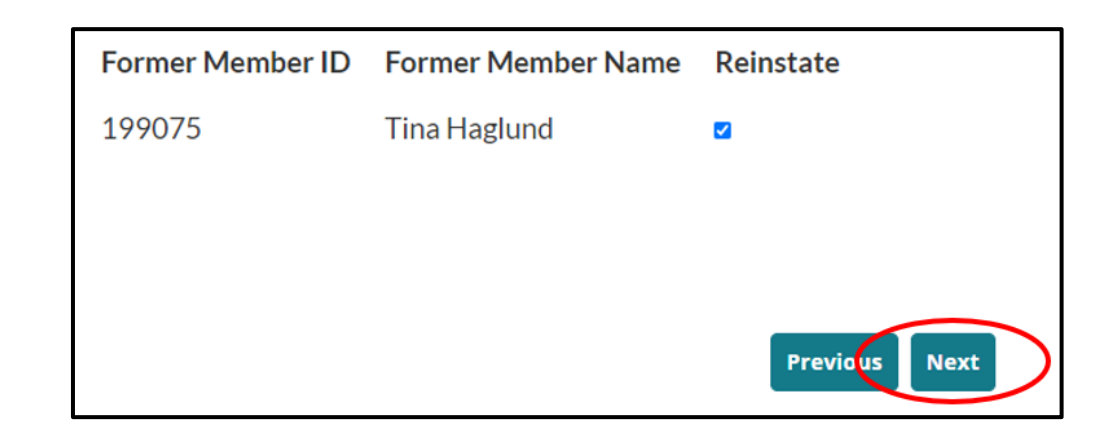

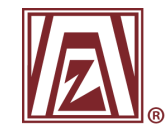

## **Check Final List**

- Review the list given all the current, new, and reinstating members should appear here.
- If correct, click the "Confirm" button at the bottom of the screen

| Member ID | Member Name     | Select           |
|-----------|-----------------|------------------|
| 199075    | Tina Haglund    | ✓                |
| 200053    | Please Record   | ~                |
| 200051    | Test0526 Record | ~                |
|           |                 | Previous Confirm |

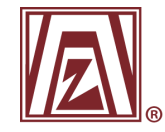

### Checkout

- The "Invoices" section will show all members with a balance owed
- To view a PDF of the invoice, click the "View Invoice (Form A)" button

| tems                 |                              |          |           |
|----------------------|------------------------------|----------|-----------|
| here are no records. |                              |          |           |
|                      |                              |          | Update    |
| Invoices             |                              |          |           |
| Invoice Number       | Description                  | Balance  |           |
| N/A                  | Membership - Please Record   | 106.00 ( | Pay Later |
|                      | Membership - Test0526 Record | 106.00   | Pay Later |
| N/A                  |                              |          |           |

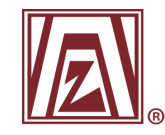

# Selecting "Pay Later"

| Shopping Cart         |                              |          |           |
|-----------------------|------------------------------|----------|-----------|
| Items                 |                              |          |           |
| There are no records. |                              |          |           |
|                       |                              |          | Update    |
| Invoices              |                              |          |           |
| Invoice Number        | Description                  | Balance  |           |
| N/A                   | Membership - Please Record   | 106.00 ( | Pay Later |
| N/A                   | Membership - Test0526 Record | 106.00   | Pay Later |
|                       |                              |          | 1000 1100 |

• If there are members you do not wish to pay now, click the "Pay Later" button beside their invoice line item

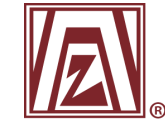

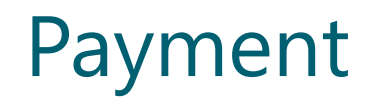

| Cart Charges            |        | Payment Details                                        |  |
|-------------------------|--------|--------------------------------------------------------|--|
| Invoice Total           | 303.00 | Pay with PayPal                                        |  |
| TRANSACTION GRAND TOTAL | 303.00 | What is PayPal?                                        |  |
|                         | 1      | You will be taken to PayPal to complete your purchase. |  |
|                         |        | Other Payment Options                                  |  |
|                         |        | Bill To Myself 🗸                                       |  |
|                         |        | Payment method Visa 🗸                                  |  |
|                         |        | *Card number                                           |  |
|                         |        | *Name on card Mariah Goodwin                           |  |
|                         |        | Expiration date 01 V 2020 V                            |  |
|                         |        | •csc                                                   |  |
|                         |        | Card address USA                                       |  |
|                         |        | Choose another address                                 |  |

- You can choose to pay via PayPal or credit card.
- An email confirmation is sent to your email address on file. You can also select an additional email address for a receipt confirmation.

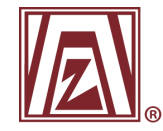

### **Club Presidents Page**

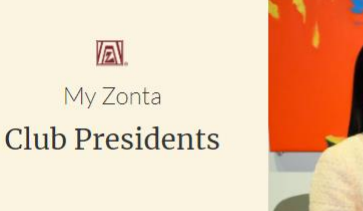

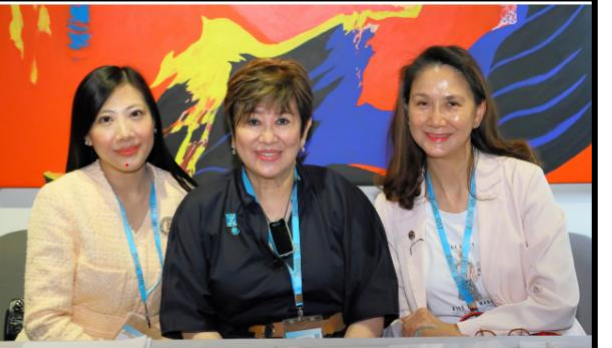

#### Happening in Zonta:

- Add Your Voice Membership Campaign | 1 April 31 May
- New Member Welcome | 15 April
- Remarkable Women, Powerful Stories: Bandana Rana | 28 April

**Dues Training** - To prepare for the upcoming 2021-2022 dues renewal period, we are offering training sessions for club presidents and treasurers. Please choose one session below:

- Friday, 9 April 2021 | 10:00 am CDT
- Wednesday, 21 April 2021 | 7:00 pm CDT
- Thursday, 22 April 2021 | 10:00 am CDT
- Thursday, 6 May 2021 | 3:00 pm CDT
- Friday, 7 May 2021 | 8:00 am CDT

#### **Club President Tools**

Club Manual | PDF

Club President Orientation Session 1 | Password: 2s\*@@#&d | LINK Club President Orientation Session 2 | Password: 4u%m=z4j | LINK President's Companion | PDF Build a Better Club | LINK

#### Return to My Zonta Leadership Access

Add Your Voice Membership Campaign

#### Share Your Story

Quick Links:

- Zonta Videos
- Remarkable Women Powerful Stories series
- Local Service and Advocacy
- News
- Events
- Club Officer Information Form
- Education Awards Tools

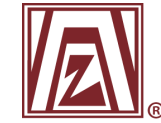

#### **Club Officer Form**

| 1. District:                                                                                                    |  |
|----------------------------------------------------------------------------------------------------|--|
| 2. Area:                                                                                                    |  |
| 3. Zonta Club of * test club                                                                                                    |  |
| 4. Person completing the form - full name (first/last): * Sheila Mulvey                                                                      |  |
| 5. Email of club for official correspondence:<br>(This email will receive confirmation that this form was submitted) *<br>tatoris1@gmail.com |  |

Full name (first/last): \*

Emma Fleetham

#### 7. PRESIDENT

Email: \*

efleetham@zonta.org

8. TREASURER

Full name (first/last): \*

9. TREASURER

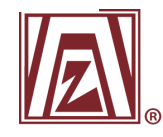

#### Live Demonstration Using the Club Profile

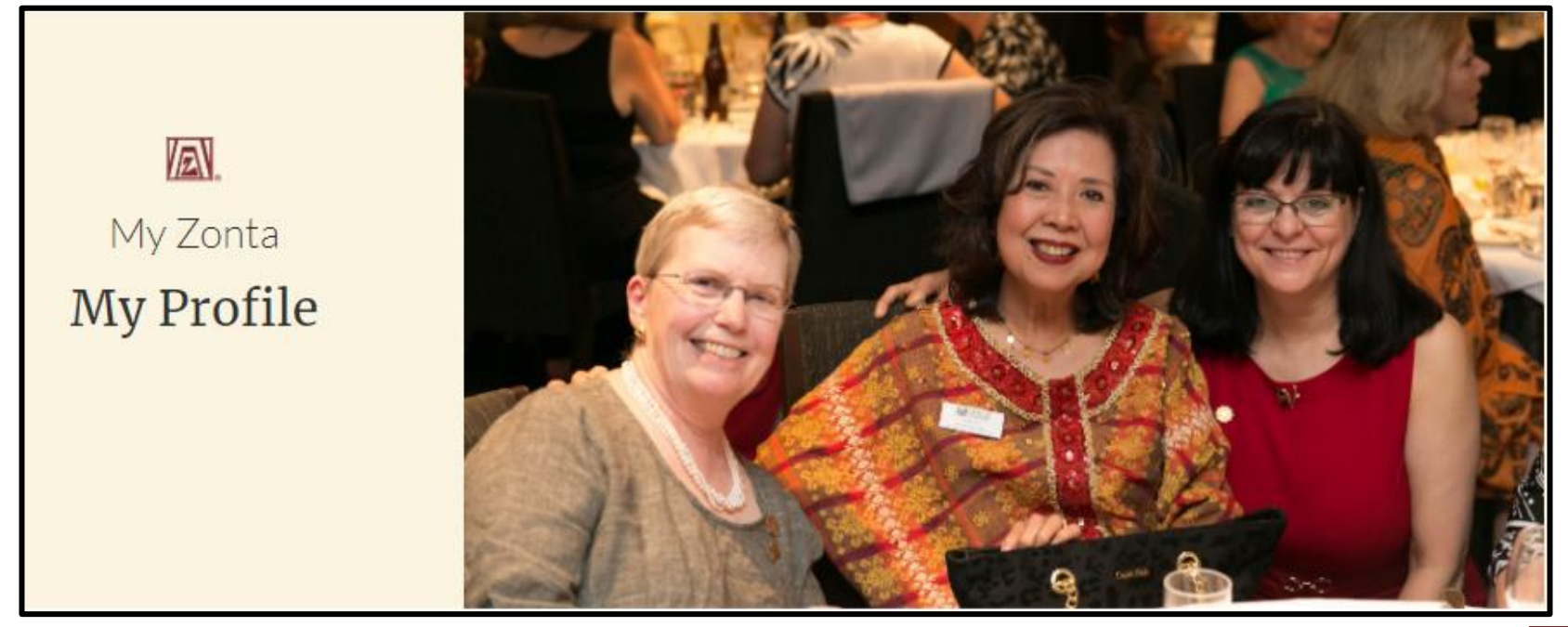

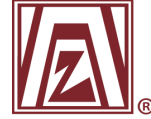

#### Questions?

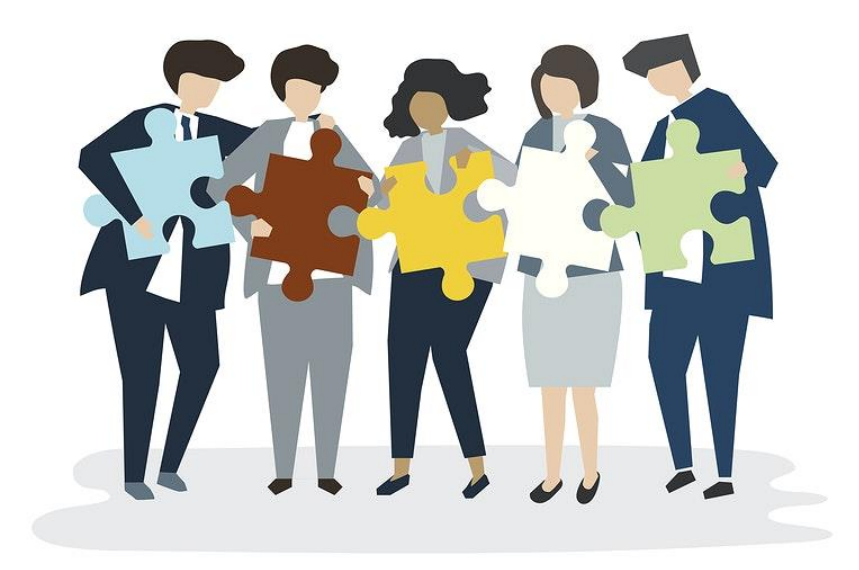

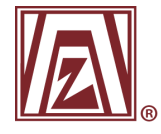